# Faculty, Staff &

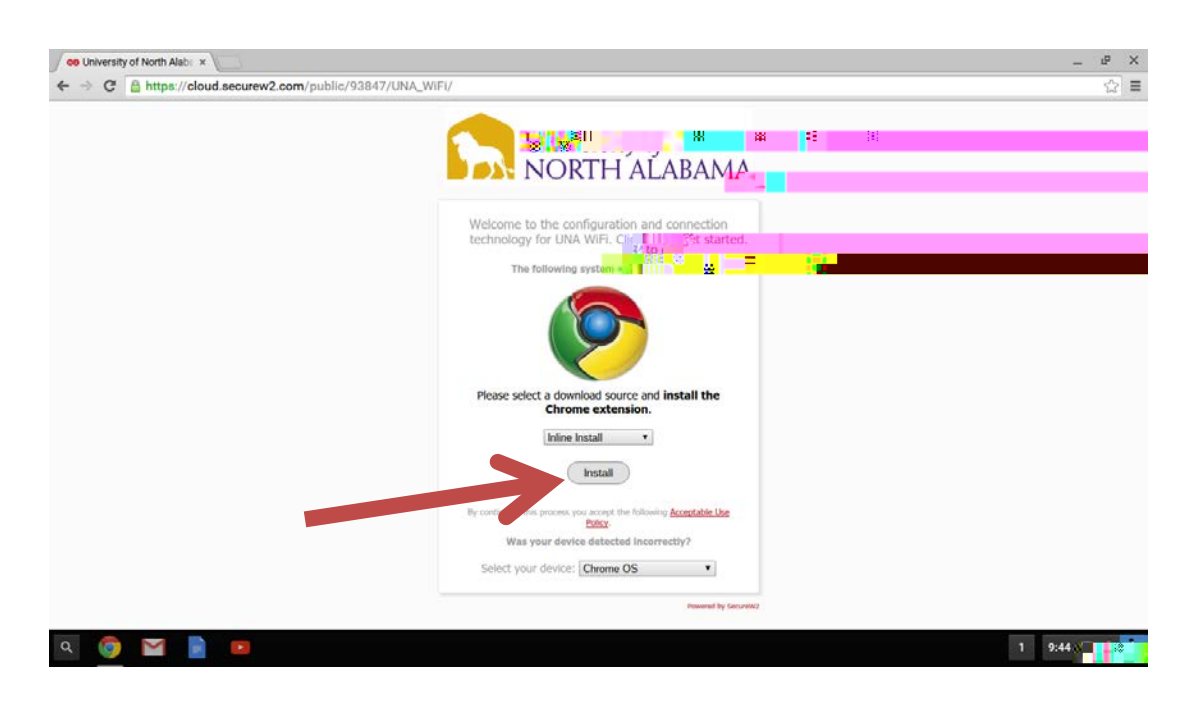

#### 5. Select .

| On University of North Alabi ×      ←      → |                                                                                                    | - £ X      |
|----------------------------------------------|----------------------------------------------------------------------------------------------------|------------|
|                                              | Add to Chrome ×<br>JoinNow MultiOS<br>SecUre<br>State ware<br>View details<br>It car:                                                                                                    |            |
|                                              | Add Cancel                                                                                                    |            |
|                                              | Chrome extension not detected. Please select a download course and install the Chrome Restall Inline Install Install I |            |
|                                              | By continuing this process you accept the following <u>Acceptable Use</u><br>Below<br>Was your device detects if you incol/holicity/                                                                                                    | 1          |
| a 🎯 🚛 📄 🚥                                    | Seiser Aon, deures ( <b>Fillionie O2</b>                                                                                                    | 1 9:45 💎 🔒 |

4.

.

## 6. Enter your

| 60 University of North Aleb: *                                                                                                    | _ # X |
|----------------------------------------------------------------------------------------------------|-------|
| ← → C https://cloud.securew2.com/oublic/93847/1.4                                                                                                    |       |
|                                                                                                    |       |
| C University of                                                                                                    |       |
|                                                                                                    |       |
|                                                                                                    |       |
| Welcome to the configuration and connection<br>technology for UNA WiFI. Click to get started.                                                                                                    |       |
| The following system was detected:                                                                                                    |       |
| Chrome extension installed successfully                                                                                                    |       |
| Enter your credentials below then Download and                                                                                                    |       |
| ulmost in Old for further with a provide with                                                                                                    |       |
|                                                                                                    |       |
| UNA Portal User ID: Installing, 1 1 1                                                                                                    |       |
| Enter your Password:                                                                                                    |       |
| Show Password                                                                                                    |       |
|                                                                                                    | 1185  |
| A (2) A (2) A ( |       |
|                                                                                                    |       |

7. After you click Download, a file named "SecureW2.onc" is downloaded and another tab opens in Chrome.

| * / /* co university of North Alacie Ray * _ * Chrome | - <u>-</u>                                                                                                    |                           | i de la companya de la companya de l |
|-------------------------------------------------------|----------------------------------------------------------------------------------------------------|---------------------------|----------------------------------------------------------------------------------------------------|
| - · · · · · · · · · · · · · · · · · · ·               | and a second second second second second second second second second second second second second second second                                                                                                    |                           | · · · · · · · · · · · · · · · · · · ·                                                                                                    |
|                                                       |                                                                                                    | ChromeOS • capturing even | nts (393)                                                                                                    |
|                                                       | Import ONC file                                                                                                    |                           |                                                                                                    |
|                                                       | Import ONC File Choose File No file chosen                                                                                                    |                           |                                                                                                    |
|                                                       | Store Logs                                                                                                    |                           |                                                                                                    |
|                                                       | Store Debug Logs                                                                                                    |                           |                                                                                                    |
|                                                       | Network Debugging                                                                                                    |                           |                                                                                                    |
|                                                       | Strange version and the second second s |                           |                                                                                                    |
|                                                       |                                                                                                    |                           |                                                                                                    |
|                                                       |                                                                                                    |                           |                                                                                                    |
|                                                       |                                                                                                    |                           |                                                                                                    |
|                                                       |                                                                                                    |                           |                                                                                                    |
|                                                       |                                                                                                    |                           |                                                                                                    |
|                                                       |                                                                                                    |                           |                                                                                                    |
|                                                       |                                                                                                    |                           |                                                                                                    |
|                                                       |                                                                                                    | a Suraashottelaa          | 1                                                                                                    |
|                                                       |                                                                                                    | Cilizită (curitere        | •                                                                                                    |
|                                                       |                                                                                                    |                           |                                                                                                    |
|                                                       | pg/meniposario                                                                                                    | ORTHIGAN THE CONTRACTOR   | THE RECOMPOSE                                                                                                    |
|                                                       | n 946 🖝 à 🌄 9                                                                                                    |                           |                                                                                                    |

## 8. From Downloads select the "SecureW2.onc" file, then click

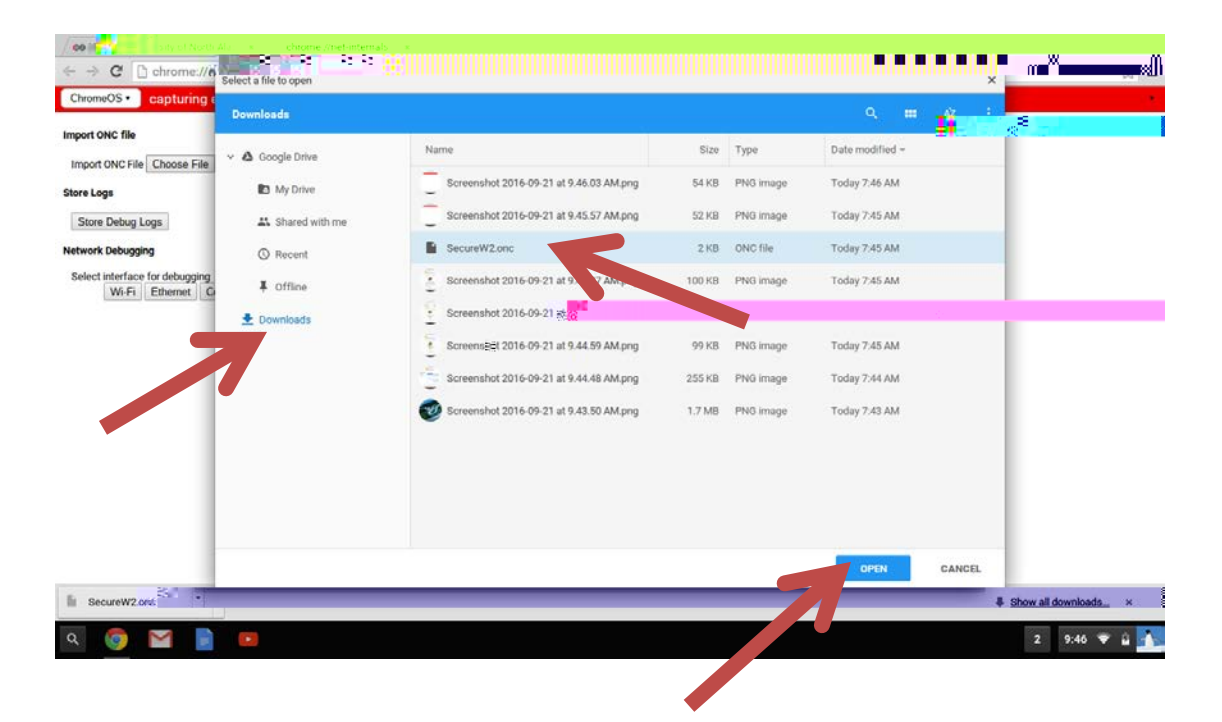

9. After clicking open, you will need to "UNA WiFi" from the available networks. IF after selecting "UNA WiFi" you get another window with settings, go ahead and click "Connect" and you'll be connected and able to surf.

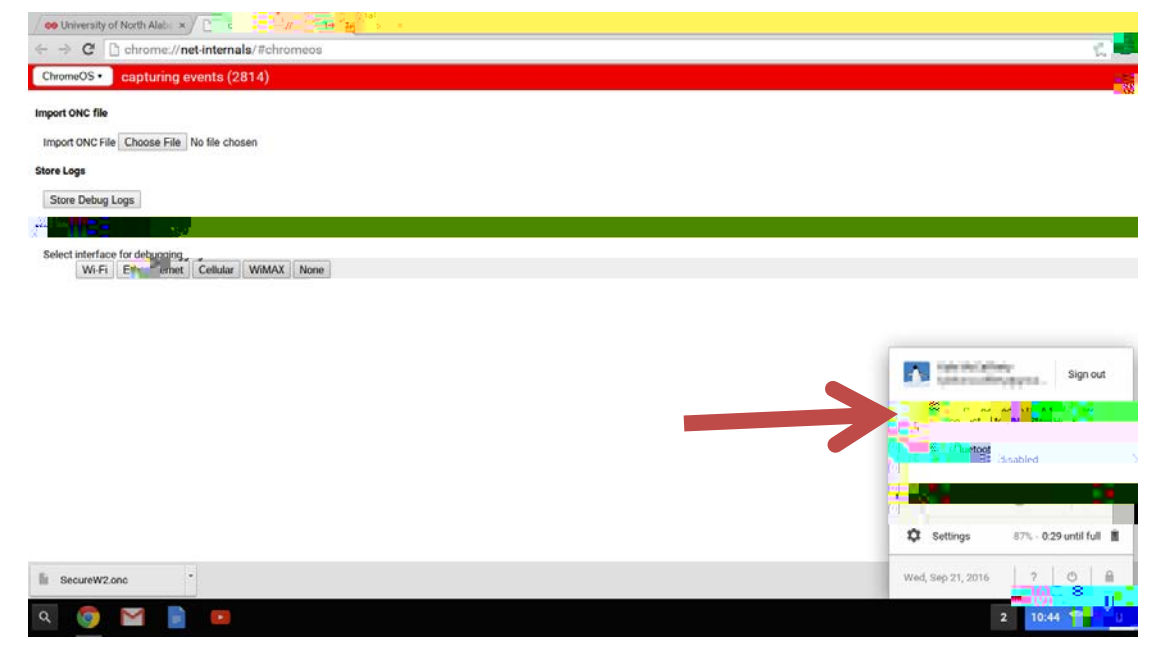

| ← → C B +        | л <u>ід/19</u> 2847/UNA_WiFi/         | - & ×                        |
|------------------|---------------------------------------|------------------------------|
|                  | then Import U                         | Searching for Wi-Fi networks |
|                  | Was your device detected incorrectly? | ₩ atv-test                   |
|                  | Roweld by Security                    | Join other Setting           |
| E SecureW2.onc * |                                       | < Network   🛡   🛈            |
|                  |                                       |                              |

10. You should now be connected to UNA WiFi but need to clear out settings saved for UNA Start Here. Navigate to Settings, click on and click

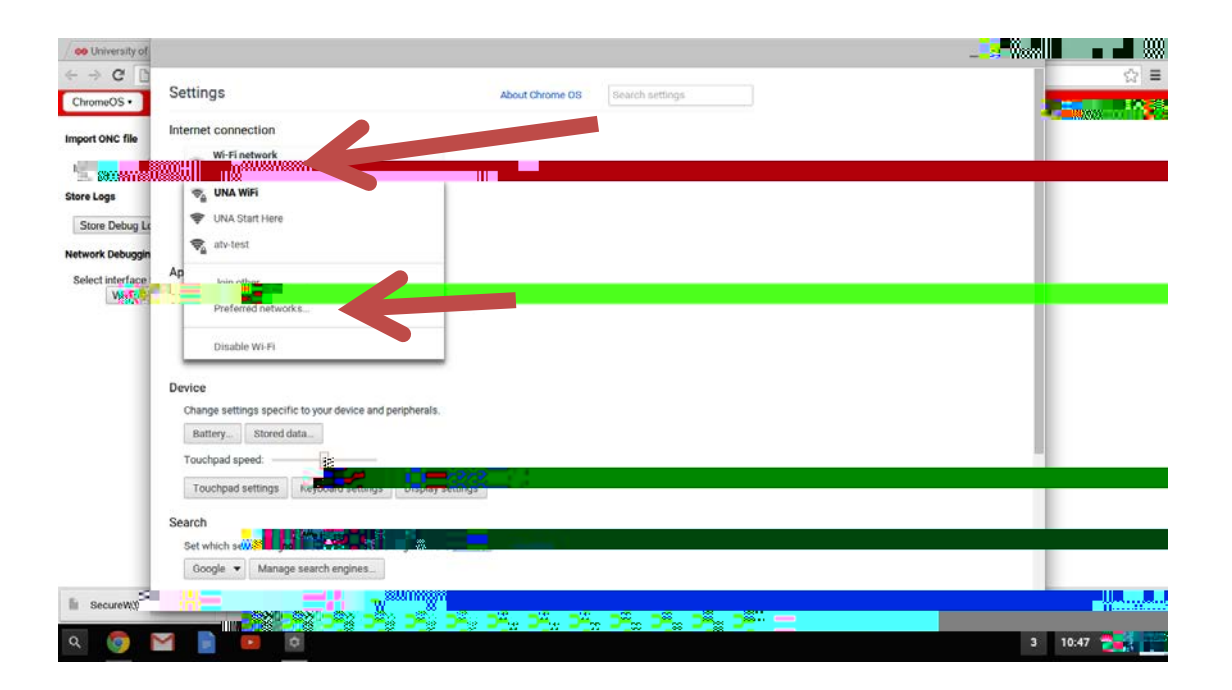

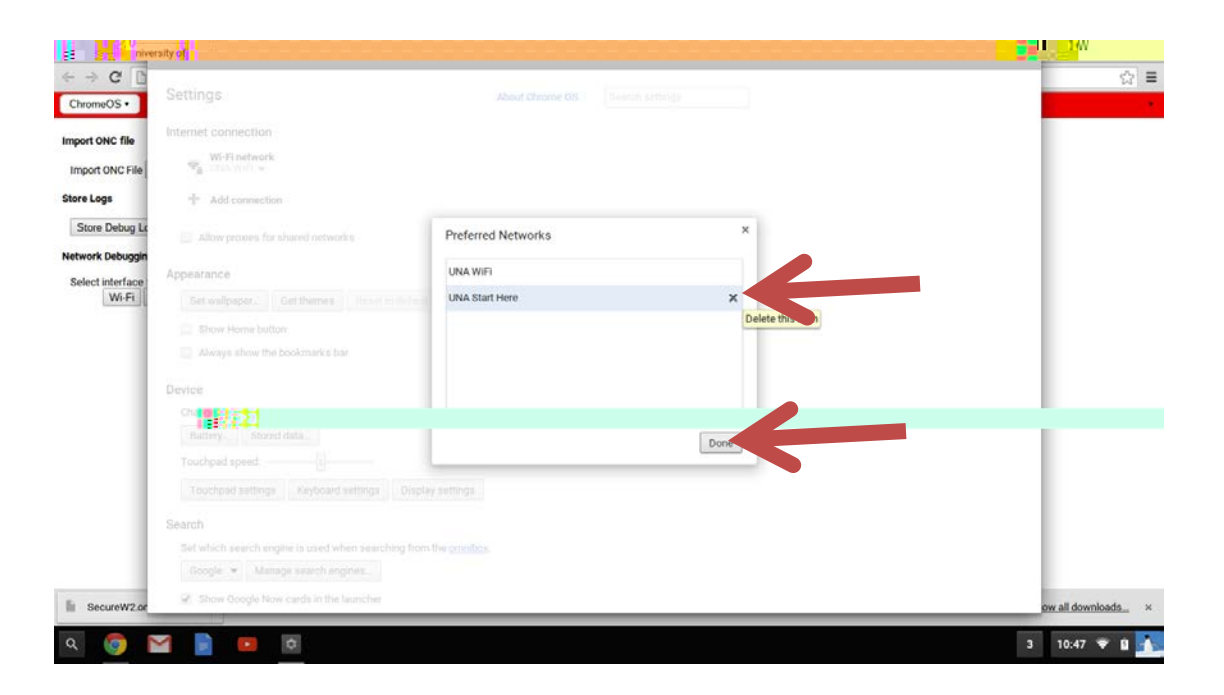

## 11. Click the next to "UNA Start Here" to remove it from the list and click